## Learning to use Tables by creating a Resume Word 2007

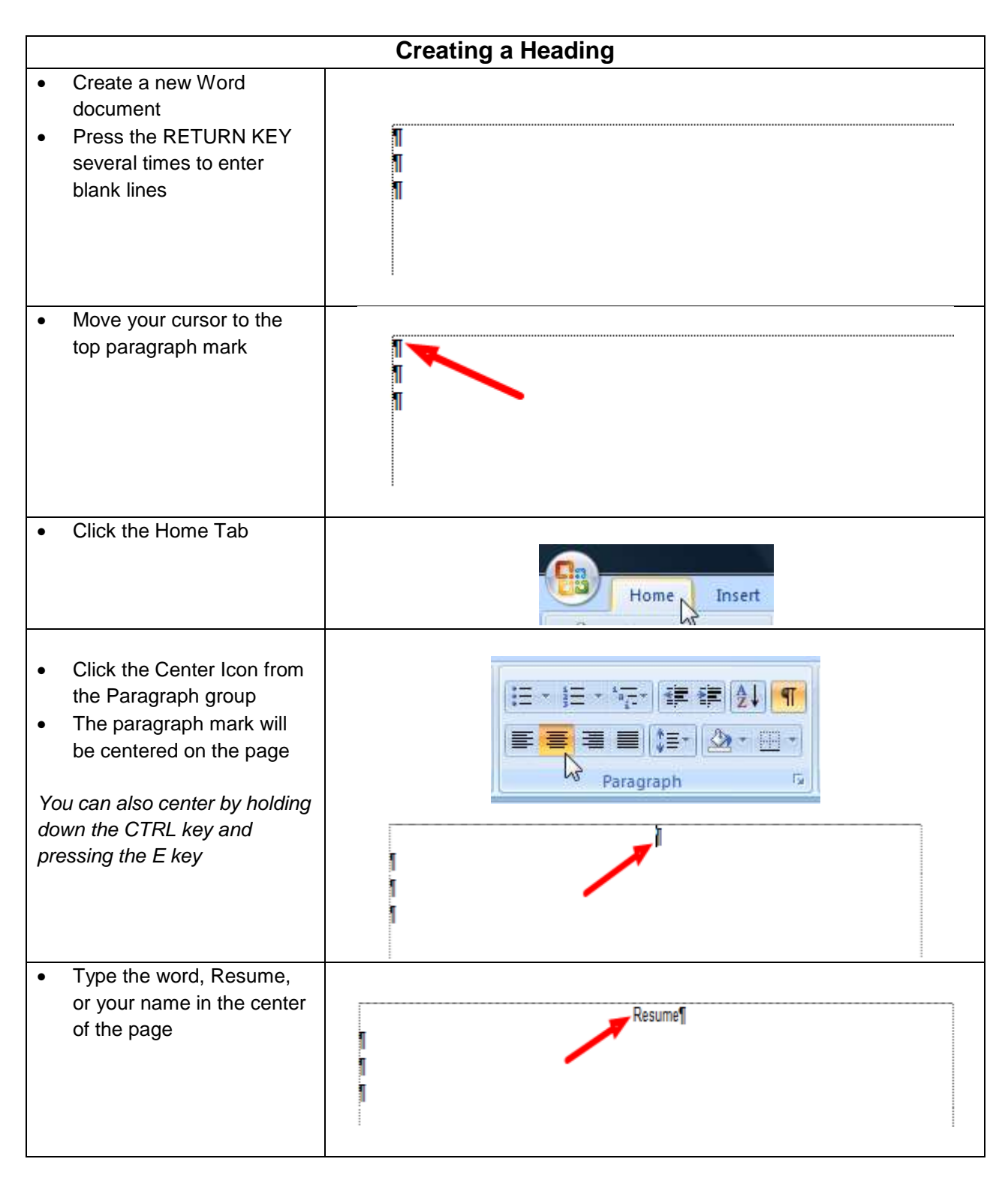

| Move your cursor down to<br>the second line below your<br>heading | Resume¶                                                                                                    |  |
|-------------------------------------------------------------------|----------------------------------------------------------------------------------------------------|--|
| Inserting a Table                                                 |                                                                                                    |  |
| Click the Insert Tab                                              | Home Insert Page Layout                                                                                                    |  |
| Click the Table Icon                                              | Insert Page<br>age<br>reak Tables                                                                                                    |  |
| Highlight 2 columns and 6     rows                                | Table   Pictu   2x6 Table                                                                                                    |  |
| You should see a table on your screen that looks like this        | a     a     a       a     a     a       a     a     a       a     a     a       a     a     a       a     a     a       a     a     a       a     a     a       a     a     a       a     a     a       a     a     a |  |

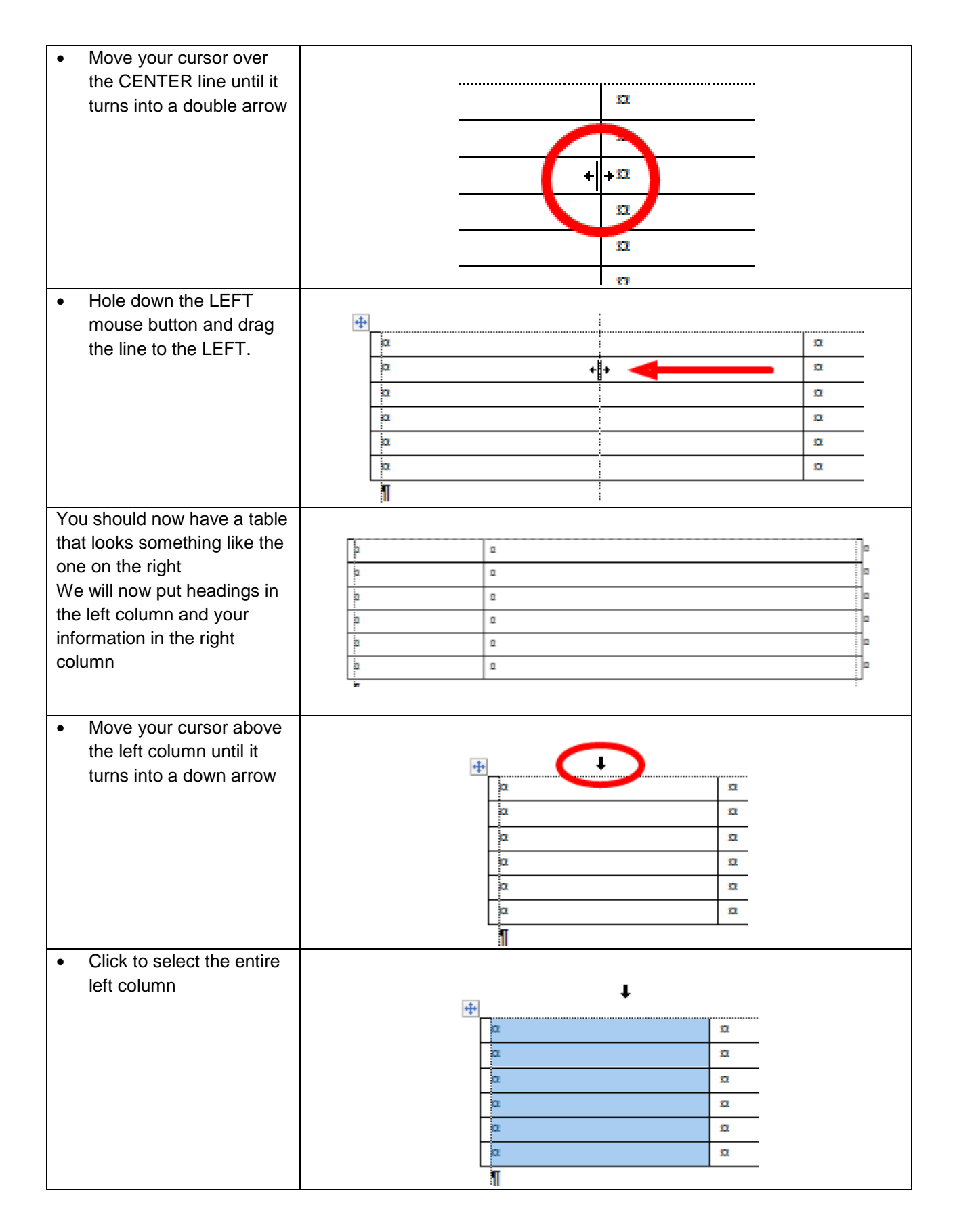

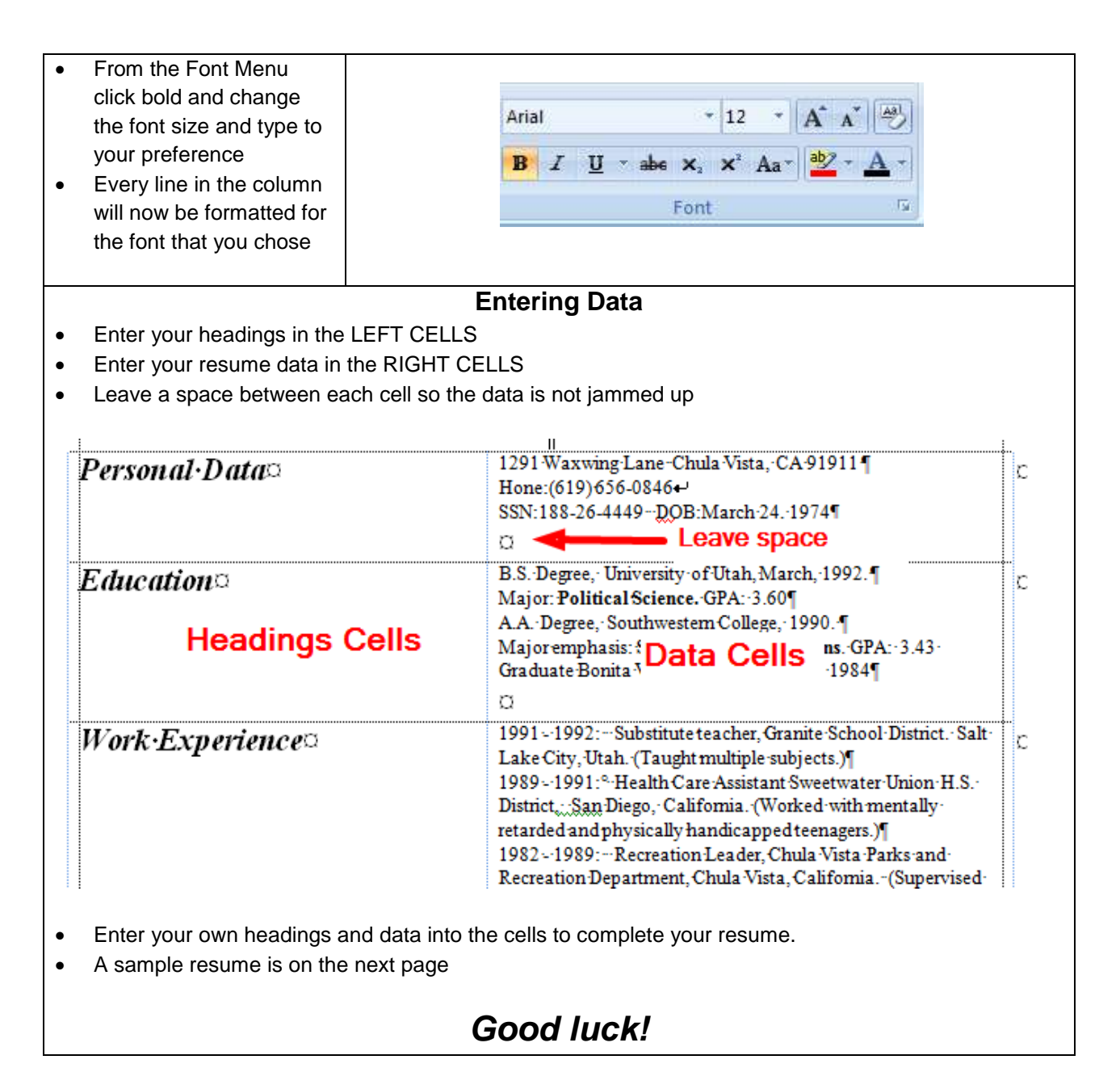

| 1 4070                 |                                                                                                    |
|------------------------|----------------------------------------------------------------------------------------------------|
|                        | 1                                                                                                    |
| Personal·Data¤         | 1291-Waxwing-Lane-Chula-Vista, CA-91911-<br>Hone:(619)-656-0846<br>SSN:188-26-4449DOB:March-24, 1974¶<br>Ø                                                                                                    |
| Education <sup>¤</sup> | B.S. Degree, University of Utah, March, 1992. ¶<br>Major: <b>Political Science</b> . GPA: 3.60¶<br>A.A. Degree, Southwestern College, 1990. ¶<br>Major emphasis: <b>Speech Communications</b> . GPA: 3.43<br>Graduate Bonita Vista High School, June 1984¶<br>Ø                                                                                                    |
| Work-Experience¤       | 1991-1992: Substitute teacher, Granite School District. Salt-<br>Lake City, Utah. (Taught-multiple subjects.)¶<br>1989-1991: <sup>o</sup> Health Care Assistant Sweetwater Union H.S.<br>District,,S,an, Diego, California. (Worked with mentally-<br>retarded and physically handicapped teenagers.)¶<br>1982-1989: Recreation Leader, Chula Vista Parks and<br>Recreation Department, Chula Vista, California(Supervised<br>and coached children in playground activities.)¶<br>1985-1987:LDS Church Mission, Charlotte, North Carolina.¶<br>Experienced in working with MS DOS computer systems.¶ |
| Activities∙&•Awards=   | 1991 - 1992.: Pi Sigma Alpha. Political Science Honor Society.<br>1988 - 1990.: Phi Rho Pi National Speech Association. ¶<br>1987 - 1989.: Intercollegiate Basketball, Southwestern College.<br>1987 - 1989.: Chamber Singers Choral Ensemble.<br>Golden Key National Honors Society, University of Utah.<br>Scholastic Achievement Certificate, University of Utah.<br>Scholastic Achievement Certificate, University of Utah.<br>Gold Medals, National Speech Tournament.<br>First Team All Pacific Coast Conference 1988, Southwestern<br>College                                                 |
| Personal·Statement□    | I have strong interpersonal communication skills and have had<br>extensive training in the area of public speaking and oral<br>interpretation. I find that communicating ideas and motivating<br>others is both rewarding and exciting.¶                                                                                                    |
| References=            | Mr. John Jones, Manager Carl's Jr. Restaurant<br>1289 Qtay Lakes Rd. Chula Vista, CA (619 433 4554<br>¶<br>Mra Mary Smith, Principal Bonita Vista High School<br>751 Qtay Lakes Road Chula Vista, CA (619) 691-5750<br>□                                                                                                    |